# IMPORT PRZELEWÓW

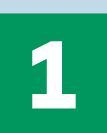

## Wykorzystanie predefiniowanych przez Bank formatów

Na liście szablonów dostępnych jest kilkadziesiąt zdefiniowanych przez Bank szablonów płatności - w tym przeniesione szablony do importu przelewów z eBGŻ Firma:

- eBGŻ Firma Przelewy krajowe format liniowy
- eBGŻ Firma Przelewy krajowe format CSV
- eBGŻ Firma Przelewy krajowe format XMI
- eBGŻ Firma Przelewy do ZUS format liniowy
- eBGŻ Firma Przelewy do ZUS format CSV
- BGŻ Firma Przelewy do ZUS format XML
- eBGŻ Firma Przelewy do US format liniowy
- eBGŻ Firma Przelewy do US format CSV
- eBGŻ Firma Przelewy do US format XML
- eBGŻ Firma Przelewy zagraniczne format XML
- eBGŻ Firma Przelewy zagraniczne format CSV

| Jan Kowalski 🌼 <sup>&amp; Wyloguj</sup>                                                                                                    | Szablony    | importu                    |                    |                             |                   |                          |
|----------------------------------------------------------------------------------------------------|-------------|----------------------------|--------------------|-----------------------------|-------------------|--------------------------|
| 11111 - TEST . V                                                                                                    | Nazwa firmy |                            | TEST 11            |                             | ~                 | 1                        |
| Statnie logowanie         23.08.2016 10:05:48           Nieudane logowanie         07.08.2016 18:18:37           Zas do końca sesji         14:35s |             | Nazwa czablonu             |                    | *Podzaj szablonu            |                   | Autor czablogu           |
| • Administracia i narządzia                                                                                                    |             | oPCŻ Eirma Przekuwa zagran | icros format CEV   | ePC2 Erma Przelowa zagrapi  | cros - format CSV | Predefiniowany przez ba  |
| Zarzadzanie użytkownikami                                                                                                    |             | eBGŻ Firma Przelewy zagran | iczne - format XMI | eBGŻ Firma Przelewy zagrani | czne - format XMI | Predefiniowany przez ba  |
| Moje uprawnienia                                                                                                    |             | eBGŻ Firma Przelewy krajow | e - format XML     | eBGŻ Firma Przelewy krajowe | e - format XML    | Predefiniowany przez ba  |
| Schematy Akceptacji                                                                                                    |             | eBGŻ Firma Przelewy do US  | - format XML       | eBGŻ Firma Przelewy do US - | format XML        | Predefiniowany przez ba  |
| Zarządzanie kluczami                                                                                                    |             | eBGŻ Firma Przelewy do ZUS | S - format XML     | eBGŻ Firma Przelewy do ZUS  | - format XML      | Predefiniowany przez ba  |
| Zarządzanie kartą kryptograficzną /<br>nośnikiem USB                                                                                               |             | Polecenie zaplaty XML      |                    | Polecenie zaplaty XML       |                   | Predefiniowany przez ba  |
| Mobile BiznesPl@net                                                                                                    |             | Przelew zagraniczny SEPA X | ML.                | Przelew zagraniczny SEPA XN | 4L                | Predefiniowany przez ba  |
| Zmiana hasła                                                                                                    |             | Przelew MT101 XML          |                    | Przelew MT101 XML           |                   | Predefiniowany przez ba  |
| Zmiana metody logowania i autoryzacji                                                                                                    |             | Przelew zagraniczny XML    |                    | Przelew zagraniczny XML     |                   | Predefiniowany przez ba  |
| transakcji                                                                                                    |             | Przelew krajowy XML        |                    | Przelew krajowy XML         |                   | Predefiniowany przez ba  |
| Zarządzanie Klientami BNP Connect                                                                                                    |             | CNX Przelew MT101          |                    | CNX Przelew MT101           |                   | Predefiniowany przez bar |
| Zarządzanie certyfikatami<br>autoryzacyjnymi                                                                                                    |             | EB TXT przelewy krajowe    |                    | EB TXT przelewy krajowe     |                   | Predefiniowany przez bar |
| ▼ Import                                                                                                    |             | EB CSV Kontrahenci Krajowi | L                  | EB CSV Kontrahenci krajowi  |                   | Predefiniowany przez bar |
| Przeglądanie szablonów                                                                                                    |             | EB TXT przelewy zagraniczn | <u>e</u>           | EB TXT przelewy zagraniczne | 2                 | Predefiniowany przez ba  |
| Nowy szablon                                                                                                    |             | EB CSV Kontrahenci zagrani | czni               | EB CSV Kontrahenci zagranic | zni               | Predefiniowany przez ba  |

#### **BIZNESPL@NET**

System Bankowości Internetowej

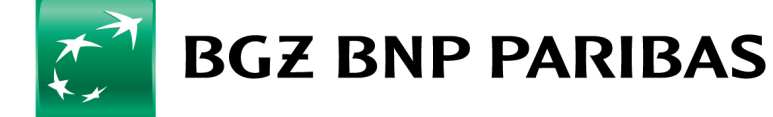

Bank zmieniającego się świata

2

## Definiowanie nowych formatów do importu przelewów

| Rachunki Karty Lokaty Kredyty Pr<br>Jan Kowalski <sup>≎</sup> Wyłoguj<br>111111 - TEST 11. ✓                                                                                                    | zelewy Zlecenia stałe Finansowanie handlu Szabiony i kontrahenci Administracja i narządzia Inne Definiowanie szabionu importu Nazwa firmy TEST 11                                                                                                    | Wybierz<br>Wybierz<br>Claumik kontrak antéw, dikutnia (                                                                                                    |
|----------------------------------------------------------------------------------------------------|----------------------------------------------------------------------------------------------------|----------------------------------------------------------------------------------------------------|
| Ostatnie logowanie<br>Nieudane logowanie<br>Czas do końca sesji         23.08.2016 10.05:48<br>07.88.2016 181.827<br>14:56           ✓ Administracja i narzędzia<br>Zarządzanie użytkownikami         14:56           ✓ Administracja i narzędzia<br>Zarządzanie użytkownikami         14:56           ✓ Administracja i narzędzia<br>Zarządzanie użytkownikami         12:50           ✓ Administracja i narzędzia<br>Zarządzanie kluczami         23:50           Zarządzanie kluczami         23:72,000           Zarządzanie kluczami         23:72,000           Zarządzanie kluczami         23:72,000           Zarządzanie kluczami         23:72,000           Zarządzanie kluczami         3:000           Zarządzanie kluczami         3:000           Zarządzanie kluczami         3:000           Zarządzanie kluczami         3:000           Zarządzanie kluczami         3:000           Zarządzanie kluczami         3:000           Zarządzanie kluczami         3:000           V Import         Przeglądanie szablonów           Nowy szablon         P Export | Rodzaj szablonu     Przelewy krajowe     Nazwa szablonu     Nazwa szablonu     Separator danych     Separator danych     Strona kodowa     Windows-1250 v   Separator dziesiętny      Format daty        Format daty        Pola tekstowe w cudzysłowach                       Pola tekstowe w cudzysłowach | Słównik kontrahentów - dłużnicy<br>Słównik kontrahentów krajowych<br>Słównik kontrahentów zagranicznych<br>Polecenie zapłaty<br>Przelewy MT101<br>Przelewy ZUS<br>Przelewy krajowe<br>Przelewy krajowe Connexis<br>Przelewy krajowe XML<br>Przelewy zagraniczne<br>Przelewy zagraniczne SEPA<br>Przelewy zagraniczne XML |
| ▶ Raporty                                                                                                    | W górę W dół<br>Anuluj Zapisz                                                                                                    | W polu <b>Struktura pliku</b> niezbędne jest uszeregowanie poszczególnych pól                                                                                                    |
| worzenie nowego                                                                                                    | szablonu wymaga zdefiniowania określonych pól                                                                                                    | Wybór przycisku <b>Zapisz</b><br>spowoduje zapisanie nowego szablonu do listy szablonów                                                                                                    |

### **BIZNESPL@NET**

System Bankowości Internetowej

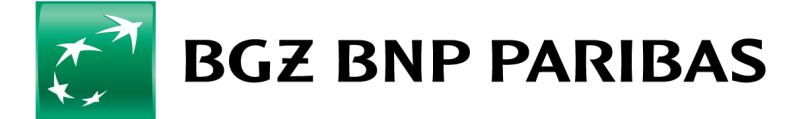

Bank zmieniającego się świata

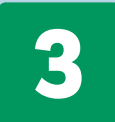

## Wykonanie importu z wykorzystaniem zdefiniowanego szablonu

| Wyloguj                                                              | Szablony importu                                            |                        |             |                            |                                                                                                    |
|----------------------------------------------------------------------|-------------------------------------------------------------|------------------------|-------------|----------------------------|----------------------------------------------------------------------------------------------------|
| 111111 - TEST . Y                                                    | Nazwa firmy TEST                                            | T 11 SPÓŁKA AKCYJNA    | ~           |                            | Klikniecie na link Nazwa szahlonu snowoduje                                                                       |
| Dstatnie logowanie 23.08.2016 10:05:48                               |                                                             |                        |             |                            | Νικιίζεις πα τηκ παχτιά σχαστοπο σρονισασμο                                                                       |
| Nieudane logowanie 07.08.2016 18:18:37<br>Czas do końca sesji 14:35s | Nazwa szablonu                                              | Rodzaj szablonu        |             | Autor szablonu             | otwarcie formatki do wybrania pliku do impoi                                                                      |
| • Administracia i narradzia                                          | CNX Przelew MT101                                           | CNX Przelew MT101      |             | Predefiniowany przez bank  |                                                                                                    |
| Zarzadzanie użytkownikami                                            | EB CSV Kontrahenci Krajowi                                  | EB CSV Kontrahenci kra | ijowi       | Predefiniowany przez bank  | zuejiniowanego szabionu                                                                                           |
| Moje uprawnienia                                                     | EB CSV Kontrahenci zagraniczni                              | EB CSV Kontrahenci za  | traniczni   | Dudatalana                 |                                                                                                    |
| Schematy Akceptacji                                                  | EB TXT przelewy krajowe                                     |                        |             | Deads Balances areas have  |                                                                                                    |
| Zarządzanie kluczami                                                 | LO TXT przelewy zagraniczne                                 | ED TXT pizelewy zagra  | liczne      | Predenniowany przez bank   |                                                                                                    |
| Townshi da mush                                                      |                                                             |                        |             |                            |                                                                                                    |
| Import danycn                                                        |                                                             |                        |             |                            | W celu importu pliku pależy wybrać przycisk                                                                       |
| Stablen trou danuch                                                  | oPCŻ Eirma Brzołowa zagrapie                                | mo format CEV          |             |                            |                                                                                                    |
| Szabion typu danych                                                  | eboz nima nizelewy zagranie.                                | zne - torniac C3v      |             |                            | <b>Przeglądaj</b> i pobrać plik z danymi zapisany                                                                 |
| Kodowanie znaków                                                     | Windows-1250                                                | •                      |             |                            | na dveku a postopnie wybrać przyciek Impor                                                                        |
| Rodzaj przelewów                                                     | Przelewy zagraniczne                                        | •                      |             |                            | na uysku, a następnie wybrac przycisk impor                                                                       |
| Przelew środków z rachunku                                           | Wybierz                                                     |                        | •           |                            |                                                                                                    |
| Plik do importu                                                      |                                                             | Przeglądaj.            |             |                            |                                                                                                    |
|                                                                      | Wen fikui rachunki odbior                                   |                        |             |                            |                                                                                                    |
|                                                                      |                                                             |                        |             |                            |                                                                                                    |
|                                                                      |                                                             |                        |             | Anuluj Importuj            | UWAGA: w celu wysłania zaimportowanych<br>zleceń należy dokonać ich autoryzacji zgodn<br>ze schematem akceptacji. |
| Rachunek zleceniodawcy                                               | Nazwa kontrahenta<br>Nazwa skrócona<br>Rachunek kontrahenta | Szczegóły płatności    | Kwota       | Status<br>Szczegóły błędów | <ul> <li>Przelewy z zaimportowanego pliku dostępne</li> <li>w menu: Przelewy - Do wysłania</li> </ul>             |
| 11 1111 1111 1111 1111 1111                                          | Nieruchomości                                               | fakt. 8/03/2009        | 880.00 PLN  | Prawidłowy                 |                                                                                                    |
| 11 1111 1111 1111 1111 1111                                          | Budowlane                                                   | faktura 3724/200       | 438.92 PLN  | Prawidłowy                 |                                                                                                    |
| 11 1111 1111 1111 1111 1111                                          | Nieruchomości                                               | fakt. 8/03/2009        | 4880.00 PLN | Prawidłowy                 | Import pliku wymaga <b>autoryzacii tokenem</b>                                                                    |
|                                                                      | 39951                                                       |                        |             |                            |                                                                                                    |

#### **BIZNESPL@NET**

System Bankowości Internetowej

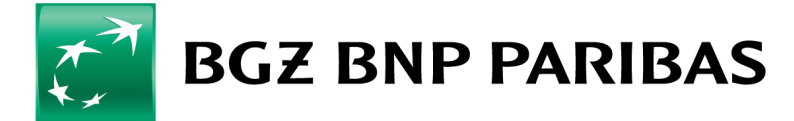

Bank zmieniającego się świata